# SMARTsend Hurtig referencekort for bruger SMARTsend version 3

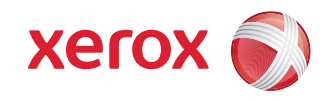

SMARTsend er en applikation til scanning, konvertering og distribuering af trykte dokumenter i forskellige digitale formater. SMARTsend *Professional Edition* gør det muligt at tilføje PaperWare-funktioner og OCR-funktioner (Optical Character Recognition). PaperWare gør det muligt at vælge indstillinger for scanningsopgaver vha. et omslag med dit scanningsdokument. SMARTsend kan udgive elektroniske dokumenter i forskellige standardformater, som er kompatible med populære applikationer.

| Outputtyper                                    | Filformater                                                                                                    |
|------------------------------------------------|----------------------------------------------------------------------------------------------------|
| PDF                                            | PDF, Linear<br>PDF, kun billeder<br>PDF, kun billeder - Bevarelse af billeder fra scanningskilde<br>PDF, Secure                                                                                                    |
| JFIF                                           | JPEG                                                                                                    |
| XPS                                            | XPS                                                                                                    |
| Enkeltsidet TIFF                               | Enkeltsidet TIFF 6.0<br>Enkeltsidet TIFF 6.0 TTN2                                                                                                    |
| Flersidet TIFF                                 | Flersidet TIFF 6.0<br>Flersidet TIFF 6.0 TTN2<br>Flersidet TIFF - Bevarelse af billeder fra scanningskilde                                                                                                    |
| Originaltype                                   | Filformatet bestemmes på scanningstidspunktet.                                                                                                    |
| OCR-filtyper for output (Professional Edition) |                                                                                                    |
| PDF, tekstsøgning                              | PDF med normal tekst<br>PDF med billederstatninger<br>PDF med billederstatninger på tekst<br>PDF med billeder på tekst - bevarelse af sideretning<br>PDF med billede på tekst - Bevarelse af billeder fra scanningskilde                                                                                                    |
| Andet                                          | ASCII-tekst: formateret/standard/standardEx (*.txt)<br>Microsoft Word 97, 2000, 2002, 2003 (*.doc)<br>Microsoft Excel 97, 2000, 2002, 2003 (.xls)<br>Microsoft PowerPoint 97 (*.rtf)<br>Microsoft Publisher 98 (*.rtf)<br>Rtf: Word 2000/6.0-95/97, WordPad (*.rtf)<br>Tekst, standard/smart/stripped/almindelig/tabulatorsepareret<br>(*.txt)<br>Tekst, kommasepareret (*.csv) |

# Arbejdsgange

En arbejdsgang styrer den måde, hvorpå et scannet dokument konverteres til digitalt format og derefter sendes til forskellige destinationer. Arbejdsgange organiserer og kombinerer destinationer, dokumentattributter og indstillinger til en enkelt handling, der kan genbruges.

#### Dokumentdestinationer

Dokumentdestination eller funktionsdestination er det sted, som et dokument scannes til. E-mail, DocuShare, External Application Connection, FTP-sted, Network-mappe, Microsoft SharePoint Portal Server 2003 og ekstern printer er tilgængelige destinationer, der kan konfigureres i arbejdsgange med alle udgaver af SMARTsend. Domino, Domino.doc, NetWare-mappe, Microsoft SharePoint Portal Server 2001, Microsoft Exchange 2000 Web Folder og Scan til URL er tilgængelige destinationer, der kan konfigureres i arbejdsgange med Standard Edition eller Professional. Andre destinationer, f.eks. Documentum, Hummingbird, Interwoven WorkSite og LiveLink, kan også tilføjes som ekstra komponenter til Standard Edition eller Professional.

#### Dokumentattributter

Dokumentattributter er de egenskaber (metadata), der beskriver scanningsdokumentet og automatiserer arkivering til dokumentdestinationer. Attributter/felter kan defineres i arbejdsgange og anvendes under scanning ved indtastning af specifik information.

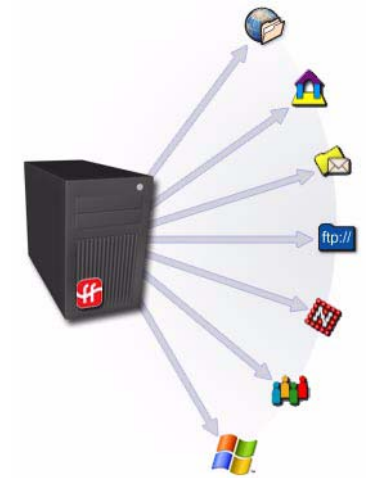

#### Indstillinger for arbejdsgang

Indstillinger for arbejdsgang definerer enten offentlig eller privat adgang og anvendelse af arbejdsgang. Indstillinger for opgavebekræftelse for en arbejdsgang afgør, hvordan brugere underrettes om endt opgave.

### Udgivelser

En udgivelse er en udgivet arbejdsgang. Udgivelse gør arbejdsgange tilgængelige for scanningsdokumenter. Følgende udgivelser kan oprettes fra arbejdsgange, som kan anvendes med FreeFlow SMARTsend:

• Maskinscanningsskabeloner

Disse skabeloner anvendes ved scanning på Xerox-multifunktionsmaskiner.

• PaperWare-omslag (Professional Edition)

Omslag anvendes ved scanning på Xerox-multifunktionsmaskiner og maskiner, der anvender Internetfax.

• Xerox PaperWare-indstillinger (Professional Edition)

Skabelon, som bruges med PaperWare-omslag, der indeholder ændrede scanningsdata. Den bruges til at bestemme standardscanningsindstillinger, som du anvender tit.

# Oprettelse af en arbejdsgang

Du kan oprette arbejdsgange for scanning til forskellige destinationer. Følgende er en general procedure til oprettelse af en arbejdsgang.

- 1 Klik på Tilføj ny > distributionsarbejdsgang... på SMARTsend-hjemmesiden eller Arbejdsgang - Stifinder.
- 2 På siden Dokumentdestinationer skal du vælge en destinationstype og derefter klikke på **tilføj placeringer (eller adresser**).
- 3 Indtast oplysninger, der er med til at definere placeringen, og klik derefter på OK.
- 4 Marker et eller flere af afkrydsningsfelterne ved siden af de ønskede destinationer, klik derefter på **Næste>>** for at fortsætte.
- 5 På siden Dokumentnavn og -type skal du konfigurere navngivning af dokumentet og outputfilformaterne, der oprettes. Klik på **Næste>>** for at fortsætte.
- 6 På siden Dokumentattributter skal du vælge en profil eller manuelt konfigurere dokumentattributfelterne (metadata) alt efter behov. Klik på **Næste>>** for at fortsætte.
- 7 På siden Indstillinger for arbejdsgang skal du konfigurere arbejdsgangens navn, bekræftelse og adgangsindstillinger. Klik på **Næste>>** for at fortsætte.
- 8 På siden Oversigt over arbejdsgang skal du vælge udgivelsesindstillinger og bekræfte de indstillinger for arbejdsgangen, som vises på siden. Brug knapperne på siden til at foretage ændringer. Du kan også klikke på **Afslut** for at gemme og/eller udgive arbejdsgangen.

# Udgivelse af en arbejdsgang

Når en arbejdsgang er oprettet, skal den udgives, inden den kan anvendes til scanning af dokumenter.

- 1 I Arbejdsgang Stifinder skal du vælge den arbejdsgang, som skal udgives og klikke på Udgiv til Xerox-multifunktionsmaskine eller Udgiv et omslag.
- 2 *Hvis du udgiver på en Xerox-multifunktionsmaskine:* Angiv navn, udløbsperiode, maskiner, dokumentattributter og scanningsprofilegenskaber, og klik på **OK**.

Ved udgivelse af et PaperWare-omslag (Professional Edition): Angiv navn, beskrivelse, udløbsperiode, standarddestinationer, dokumentattributter og scanningsindstillinger, og klik på **Opret omslag**. Gem og udskriv PDF-omslagsfilen.

#### Anvendelse af maskinscanningsskabelon

- 1 Vælg en skabelon på Xerox-multifunktionsmaskinen.
- 2 Indtast en hvilken som helst dokumentattribut (hvis konfigureret) og scanne dokumentet.

### Brug af PaperWare-omslag (Professional Edition)

- 1 Opret og udskriv et PaperWare-omslag.
- 2 Kontroller de ønskede destinationer på omslaget.
- 3 Læg omslaget og dokumentet i dokumentfremføreren på scanningsenheden. Omslaget skal være den første side, som scannes.
- 4 Vælg på Xerox-multifunktionsmaskinen PaperWare-skabelonen, skabelonen i Xerox PaperWare-indstillingerne eller standardskabelonen (hvis konfigureret).
- 5 Indtast en hvilken som helst dokumentattribut (hvis konfigureret) og scanne dokumentet.

### Anvendelse af Min e-mail

Arbejdsgangen Min\_e-mail installeres med SMARTsend og anvendes til at sende scannede dokumenter til afsenderens e-mailadresse. Arbejdsgangen skal først udgives som scanningsskabelon eller PaperWare-omslag.

- 1 Log på Xerox-multifunktionsmaskinen for godkendelse.
- 2 Vælg maskinscanningsskabelonen Min\_E-mail, og scan dokumentet.

#### **Scanning på en Internetfaxmaskine** (*Professional Edition*)

Du kan scanne fra en Internetfaxmaskine vha. et PaperWare-omslag.

- 1 Udgiv en arbejdsgang som et PaperWare-omslag. Vælg Internetfax eller Internetfax fra Xerox-multifunktionsmaskinen som scanningskilde.
- 2 Kontroller de ønskede destinationer på PaperWare-omslaget.
- 3 Læg omslaget og dokumentet i dokumentfremføreren på Internetfaxmaskinen. Omslaget skal være første side, der scannes.
- 4 Vælg Internetfax. Vælg tekstfunktionalitet, og indtast SMARTsend-computerens Internetfaxadresse.
- 5 Scan dokumentet. Dokumentet distribueres som en e-mailvedhæftelse.

Copyright © 2001–2009 Xerox Corporation. Alle rettigheder forbeholdes. XEROX®, CentreWare ®, Document Centre ®, WorkCentre® Pro, DocuShare ®, FlowPort ®, PaperWare og SMARTsend er varemærker tilhørende eller givet i licens til Xerox Corporation i USA og andre lande. DataGlyph® er et varemærke tilhørende Palo Alto Research Center, Inc. Adobe og Acrobat er registrerede varemærker tilhørende Adobe Systems, Incorporated. IBM, Lotus, Domino og Domino.Doc er registrerede varemærker, der tilhører IBM Corporation. NetWare er et registreret varemærke, der tilhører Novell, Inc. Flash er et varemærke, der tilhører Macromedia, Inc. Microsoft, Microsoft Word, Microsoft Excel, Microsoft PowerPoint, Microsoft Internet Explorer, Microsoft Office, Exchange 2000, SharePoint og Internet Information Services (IIS) er registrerede varemærke, der tilhører Netscape Communications Corporation. WordPerfect er tergistreret varemærke, der tilhører Corel Corporation. WorkSite er et varemærke, der tilhører Internet Explorer, Microsoft L. Documentum er et registreret varemærke, det tilhører EMC Corporation. LiveLink er et registreret varemærke, der tilhører Den Text Corporation. FileNet® er et registreret varemærke tilhørende FileNet Corporation i USA, andre lande eller begge dele. Xerox PDF Reader er udviklet af Foxit Software Company http://www.foxitsoftware.com. "Aspose" er et varemærke tilhørende Aspose Pty Ltd. marts 23, 2009.

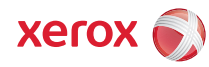